# **GrapeSEED App** ご利用までの流れ

ご家庭での楽しい学び方の一つとして、新たに「GrapeSEED App」がリリースされました! 子どものやる気を導きながらREP学習のきっかけとなるような内容がたくさん詰まっています。 REPの時間がますます楽しくなるGrapeSEED Appを、さっそく利用してみませんか?

# ■保護者の方にご準備いただくこと

STEP 1 GrapeSEED 保護者サイトに新規アカウントを作る Webブラウザ

まずはじめに、学園から発行された招待コードを使いGrapeSEED保護者サイトにアカウントを作りましょう!

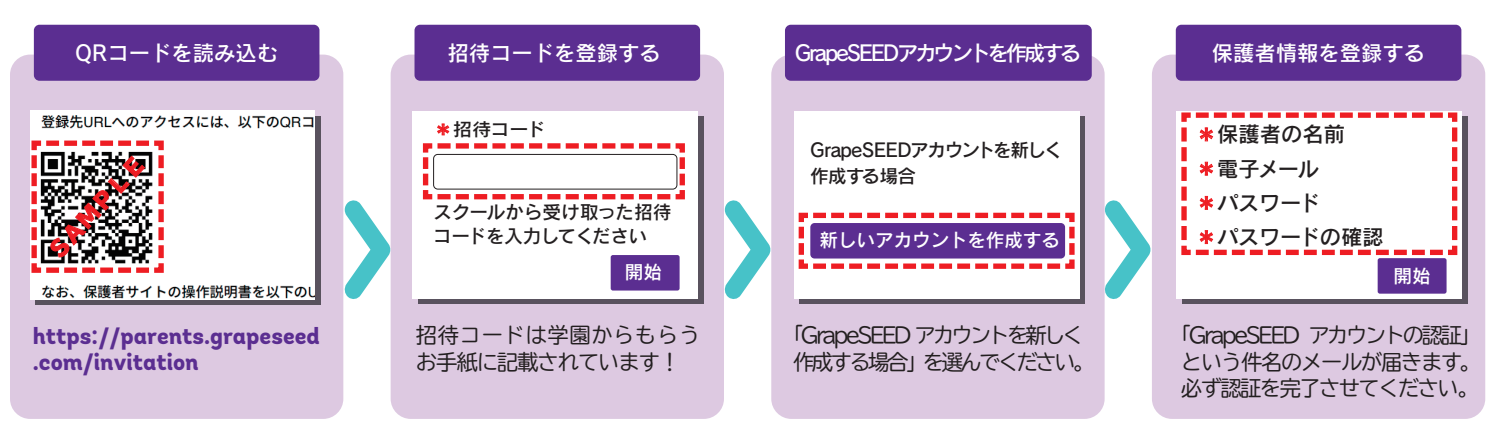

<注意>●招待コードの有効期限は発行から2か月間です。無効になってしまった場合は、お通いの学園に招待コードの再発行を依頼して下さい。 ● GrapeSEEDのシステムから送信されるアドレス (no-reply@grapeseed.com)のメールを受信できるように設定しておいて下さい。

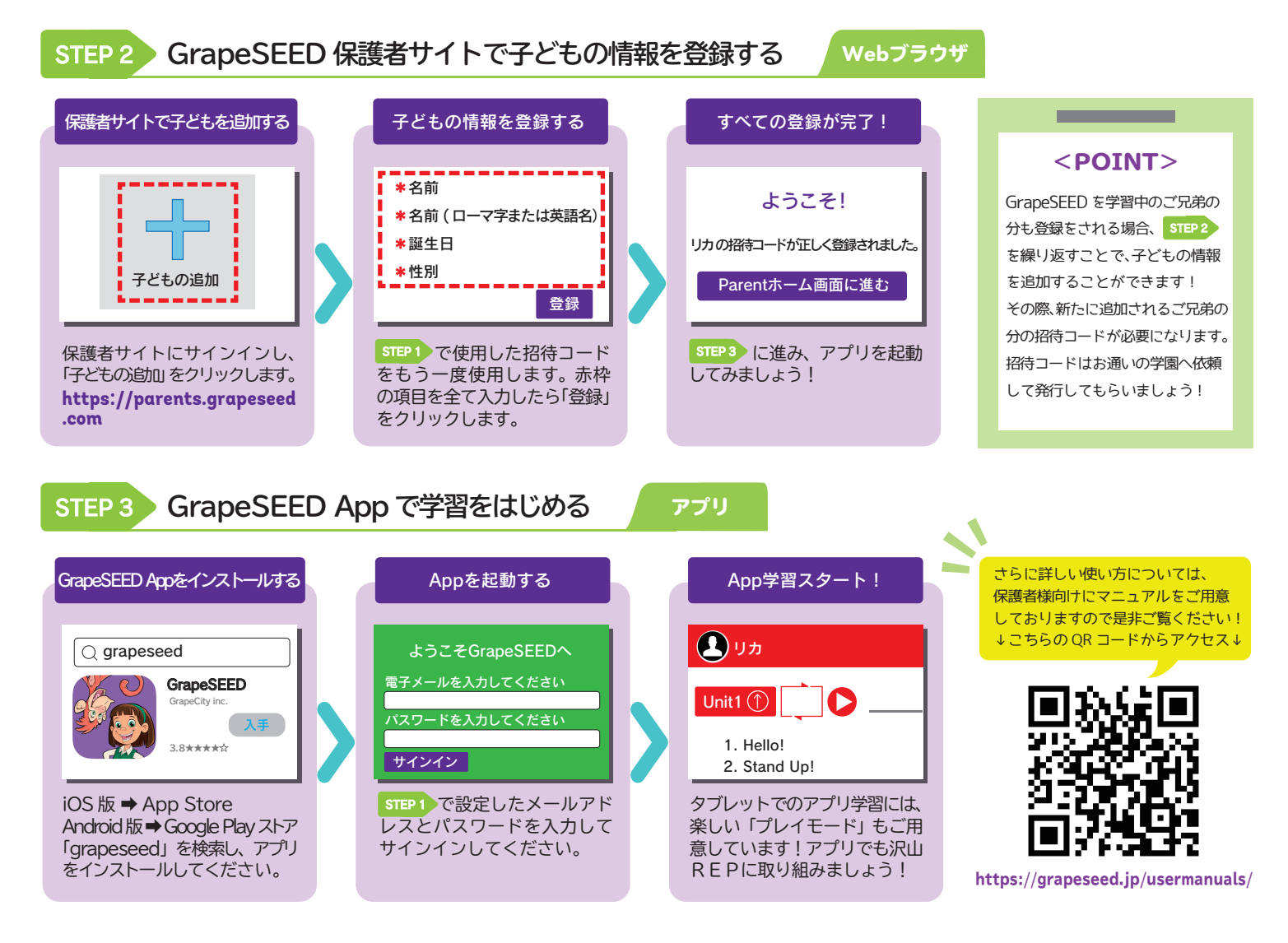

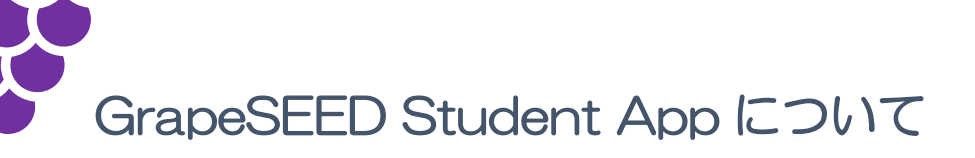

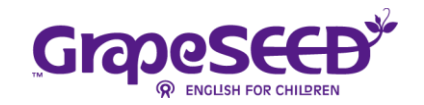

教室で学んでいる GrapeSEED や LittleSEED のコンテンツが、タブレット/スマートフォンおよび Web ブラウザ から利用できます。

# タブレット/スマートフォンおよび Web ブラウザに対応

自宅ではパソコンの Web ブラウザ、外出先ではタブレットやスマートフォンなど、状況や場所にあわせてアプリを 様々な環境で利用できます。

### Student App (タブレット/スマートフォン)

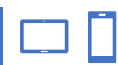

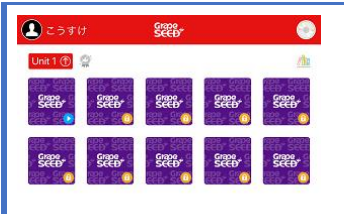

iPad/iPhone および Android のタブレット/スマートフォンでコンテンツを視聴 できます。ダウンロードしたコンテンツは、オフラインでも視聴できます。 ※認証のため1か月に1度アプリをインターネットに接続する必要があります。

#### Student App (Web 版)

\$**=** 

詔

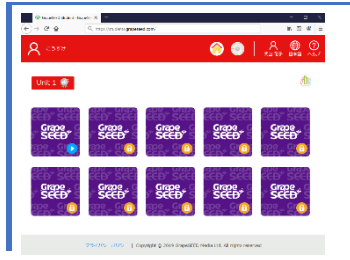

URL: <u>https://students.grapeseed.com</u> ※対応する Web ブラウザ: Microsoft Edge/Chrome/Firefox/Safari

タブレット用アプリと同じ機能を Web ブラウザから利用できます。

※対応する Web ノブブザ・Microsoft Edge/ Chrome/ Firefox/ Safar ※インターネットへの接続が必要です。 ※コンテンツはダウンロードされず、ストリーミングで配信されます。

▶プレイモード

### プレイリスト

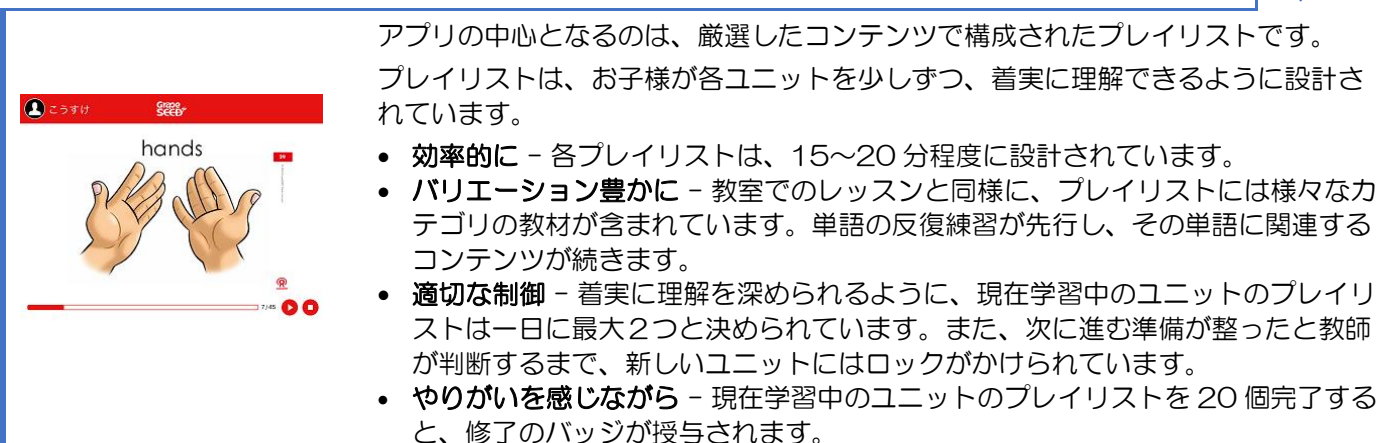

# インタラクティブなクイズ

プレイリストの視聴中、理解度を測るクイズが出題されます。
 1回あたり3つの質問が、プレイリストごとに最大3回まで出題されます。
 間違った答えを選んだ場合、またトライできます。
 プレイリストはクイズに正しく答えられるまで中断されます。正しい答えを選ぶと再開されます。

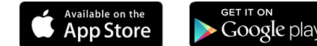

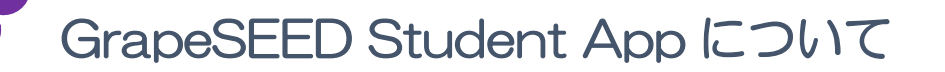

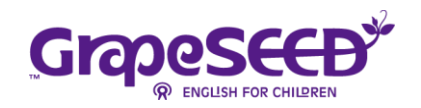

Ø

## ライブラリ

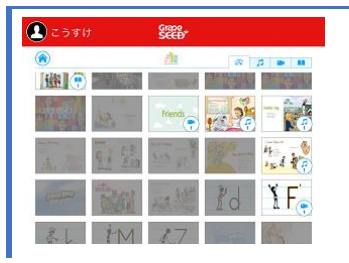

ー度視聴したコンテンツは、以前のユニットも含めてライブラリからいつでも再生 できます。ライブラリは、プレイリストを1つでも完了すれば利用できます。 現在学習中のユニットのライブラリは、その日のプレイリストを完了していなくて も、いつでも利用できます。

# **⊕**リッスンモード

| こうすけ                  | Grape<br>SEED             | 6    |
|-----------------------|---------------------------|------|
| Unit 1 💮 🛛 🕩          | •                         | 12 💌 |
| 1. Helof              | 13. Family and Friends    |      |
| 2. Stand Up!          | 14. Hop Like a Rabbit     |      |
| 3. Ten Little Monkeys | 15. Family at the Zoo     |      |
| 4. What Do You See    | 36. Alphabet Song         |      |
| 5. Moniley            | 17. Zoo                   |      |
| 6. Red                | 18. Five Little Bephants  |      |
| 7. Animals Play       | 19. Nouse in the Barn     |      |
| 8. Good Morning Song  | 28. Happy Birthday        |      |
| 9. Where              | 21. How Old are You       |      |
| 10. ILove Them Al     | 22. Let's Clean Up        |      |
| 11. Friends           | 23. Goodtyn Song          |      |
| 12. 0m                | 24. James Rear This Is Me |      |

現在学習中のユニットや、以前のユニットの音声や動画コンテンツを試聴できます。 音声や動画コンテンツは、教室で使用する教材と同じものです。一般的なメディアプ レイヤーと同様に、コンテンツを一時停止、再生、繰り返し再生、シャッフル再生で きます。

# <sup> ・ 林</sup>保護者様専用 Web サイト

お子様の登録情報の管理、学習状況の確認のため、保護者専用 Web サイトが提供されます。 URL: https://parents.grapeseed.com

お子様がアプリを利用している頻度、最近どのようなコンテンツを再生したかなど、毎日の学習状況を確認できます。

- 視聴時間 お子様の日々の視聴時間を確認できます。
- 最近の学び -お子様が最近視聴したコンテンツを再生できます。
- 学んでいる単語 お子様が学習した英単語を確認できます。

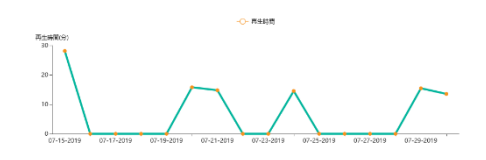

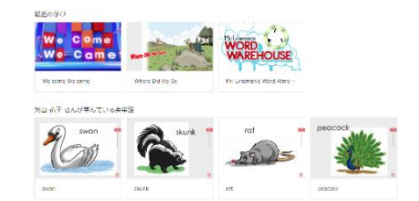

#### ご利用までの流れ

学園様から保護者様へ、招待コードが提供されます。 保護者が招待コードを登録することで、お子様がアプリを利用開始できます。

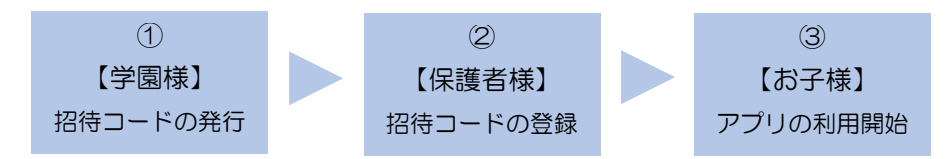

※保護者1名のアカウントでタブレット/スマートフォンあわせて5台までアプリを利用可能です。

Google play